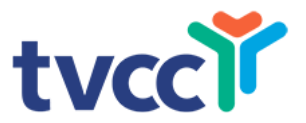

# Advanced Using Zoom A Brief 'How To' Explanation

#### **Downloading Zoom**

- You must download Zoom to your device
- You want Zoom Client for Meetings
- You will need the most up-to-date version
- <u>https://zoom.us/download</u> or AppStore on tablet

#### **Signing In**

• Click Join a Meeting if you want to join without signing in

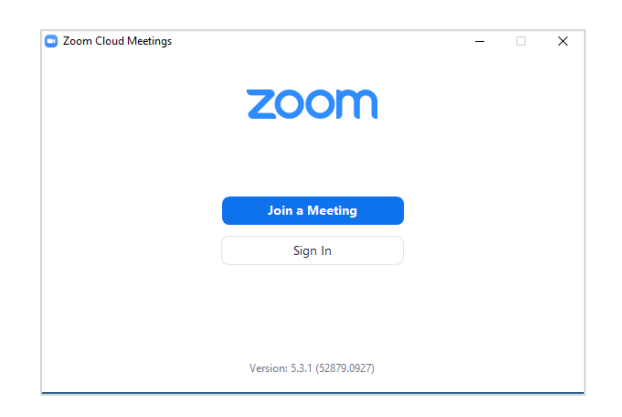

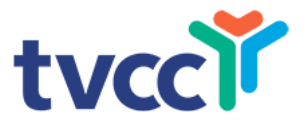

#### Signing In, continued

• Enter the meeting ID number (previously sent in an e-mail)

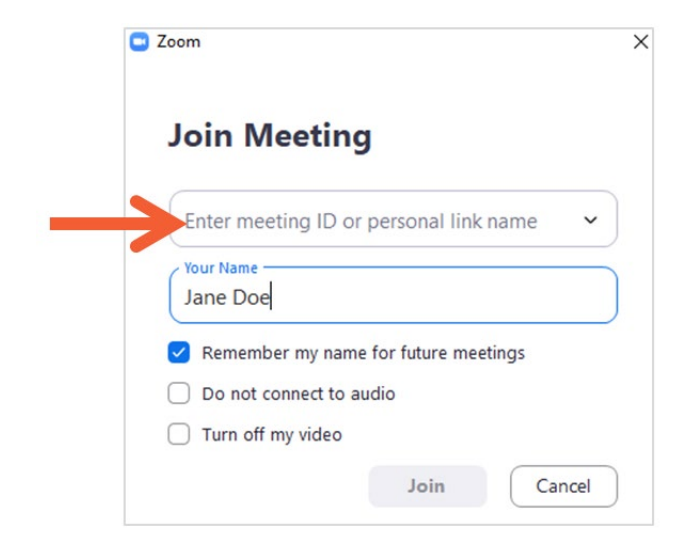

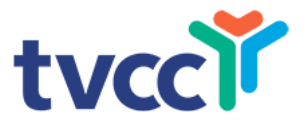

#### **Meeting Password**

• Enter the password that was sent to you in a previous email

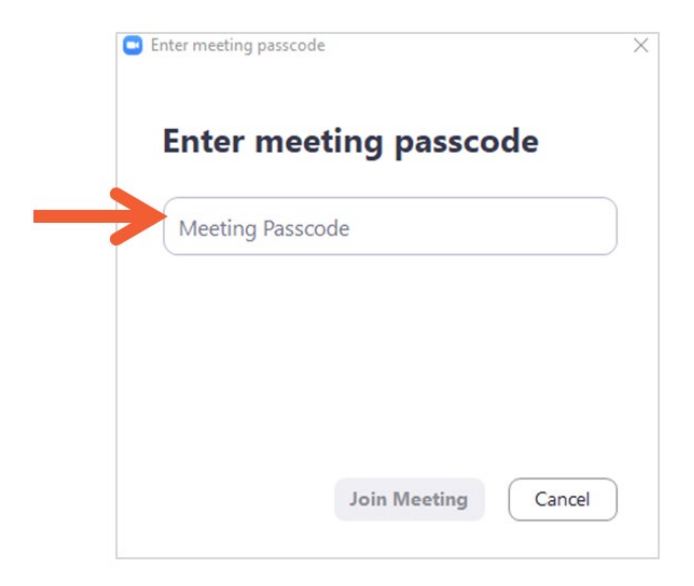

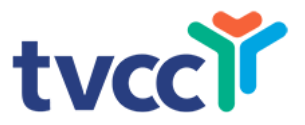

#### Waiting Room

- After you sign in, you will go directly into the meeting or to a waiting room
- If you are logged in at the correct time and are not connected, contact the staff that is hosting the meeting

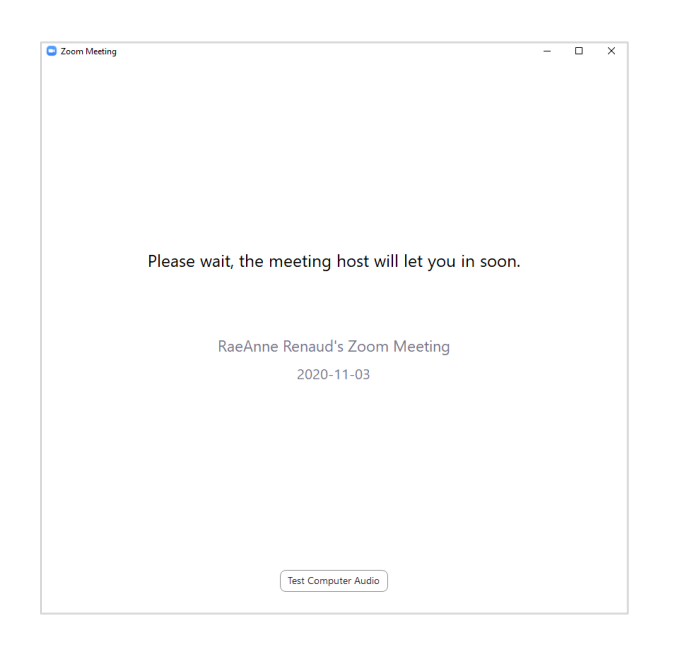

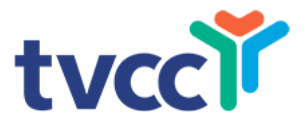

#### **Computer Audio**

- Click the Join with Computer Audio (on computer)
- Click the Call Over Internet (on tablet)

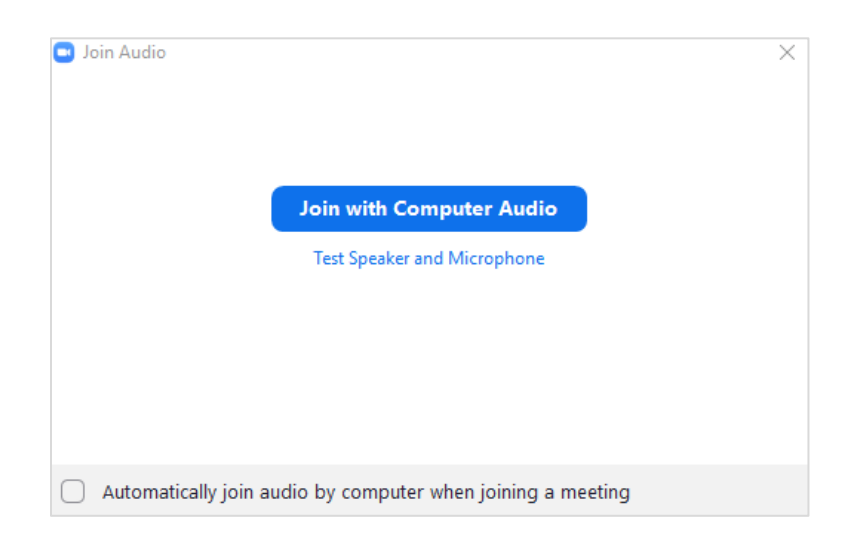

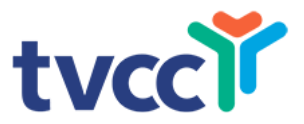

#### The Mute and Unmute Button

- Make sure you have audio through your computer or headset
- The host can mute or unmute you at anytime
- To mute yourself, click mute button on the task bar (bottom left for computer; top right on tablet)
- To talk, click the Unmute button (microphone)
- When you see a red slash through the microphone, you are muted

If you cannot be heard by others, check your microphone to ensure you are not muted

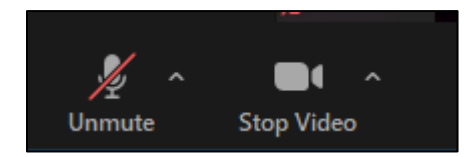

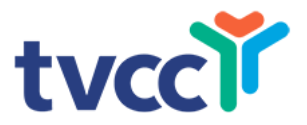

# Video On/Off

- To have your video on (participants can see you), make sure there is no slash through the camera (bottom left for computer; top right on an tablet)
- To close your video screen (no one can see you) click the camera icon
- When there is a slash through the camera icon, no one can see you. Your screen will be black.

If others cannot see your picture, check the camera icon to make sure it is turned on

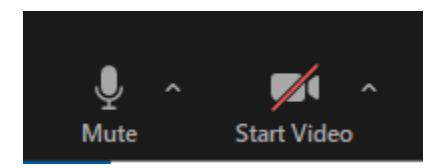

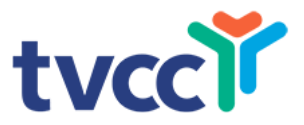

### Side-by-Side Video

- To access side-by-side view, press the Gallery View button (see next slide)
- To see only the person you are talking to, press the Speaker View button

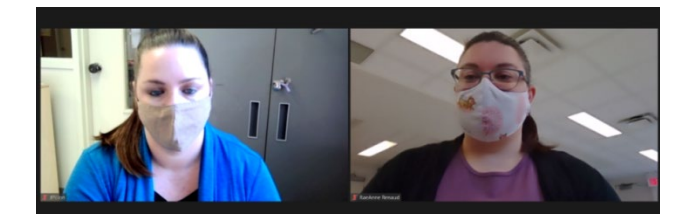

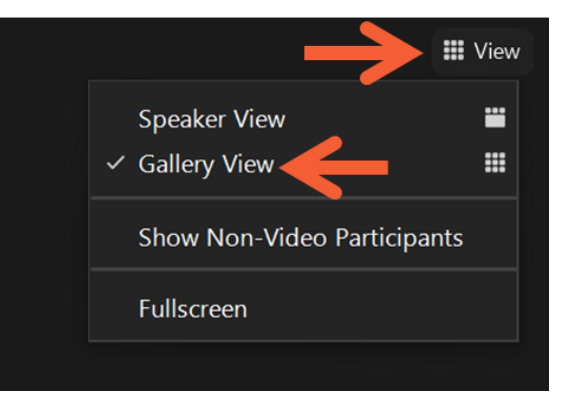

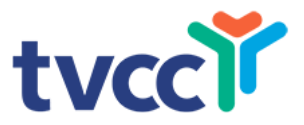

### Side-by-Side Mode Computer

- While under screen share, each individual can select side-by-side mode
- Along the top screen share panel, select view options
- Click on side-by-side mode
- The size of screen can be adjusted using arrow, dividing the two screens

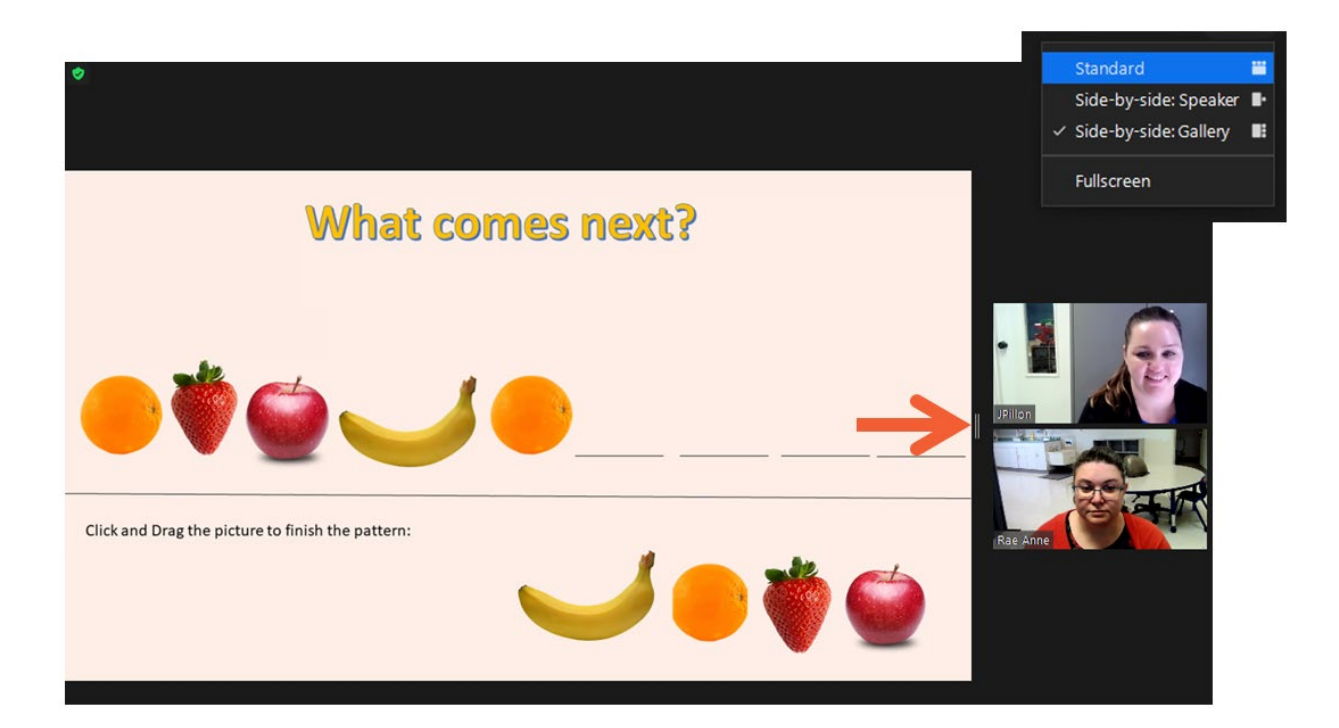

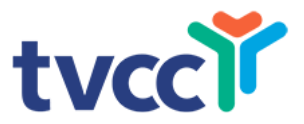

#### **Pin Screen**

- The therapist may ask you to pin a staff member on the screen
- This ensures only 1 staff is displayed throughout the appointment, making it easier for your child to attend
- Pin Screen can only be used when there are 3 or more people in the meeting

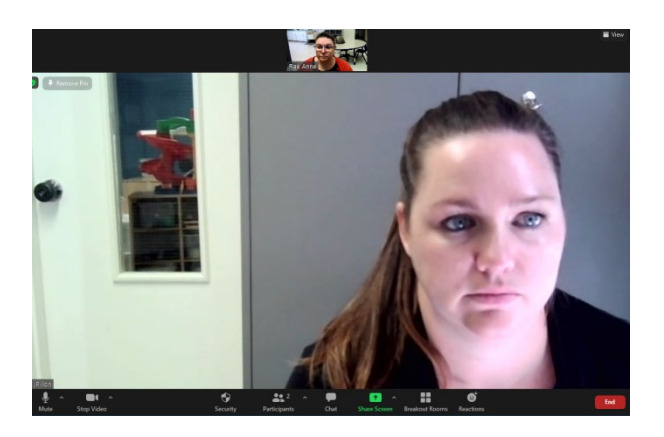

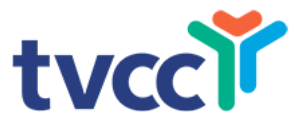

#### Pin Screen on a Computer

- Put your mouse over the person you wish to pin
- In the top right corner the "**More**" icon (**Dire**) will appear
- Click, and select "**Pin Video"** when you wish to **Unpin** the individual, click on the "Remove Pin" on the top left corner of the screen

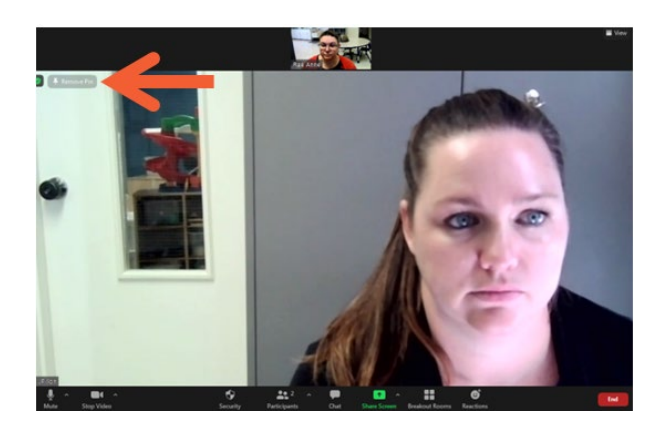

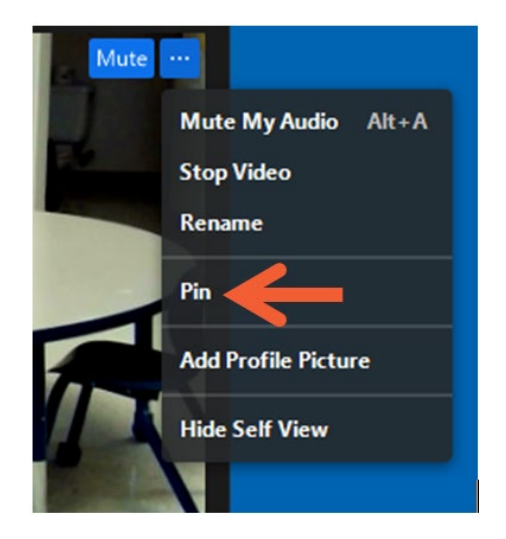

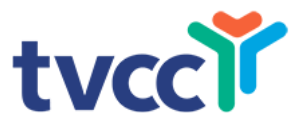

#### **Hide Non-Video Participants on Computer**

- Press the arrow beside the video button in the bottom left corner
- Click on Video Settings
- Go to the Meeting Tab
- Click off "Hide Non-Video Participants"

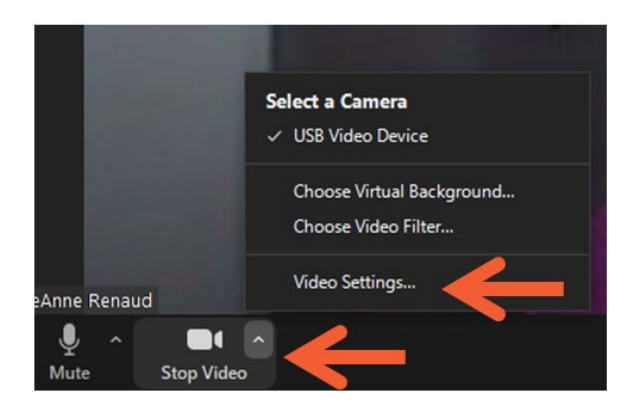

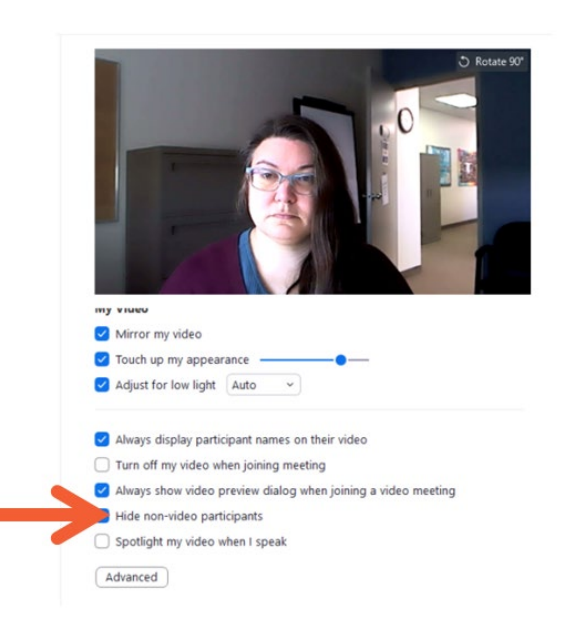

#### **Enabling** a promising future!

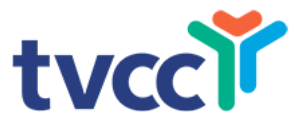

### **Hide Non-Video Participants on Tablet**

- Go to the Zoom bar at the top of your tablet
- Click the "more" button ( ) in the top right hand corner
- Select Meeting Settings
- Locate "Show Non-Video participants" and turn this off

|      | Meet                          | Meeting Settings |              |       |        |
|------|-------------------------------|------------------|--------------|-------|--------|
|      | MEETINGS                      |                  |              |       | $\leq$ |
|      | Meeting Topic                 | RaeAnne Renaud's | Zoom Meeting |       |        |
| 1000 | Always Show Meeting Controls  |                  |              |       |        |
|      | Touch Up My Appearance        |                  |              |       |        |
|      | Closed Captioning             |                  |              |       |        |
| 1-   | Show Name when Participants   | Join             |              |       |        |
|      | Show My Video in Gallery View |                  |              |       |        |
|      | Show My Connected Time        |                  |              |       |        |
|      |                               |                  |              |       |        |
|      |                               |                  | X CS-1       | 10338 |        |

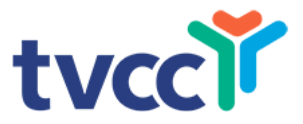

#### **Instructor Shares Her/His Screen**

- The majority of your screen will be the instructor's document
- Your screen icons will be to the side of the screen

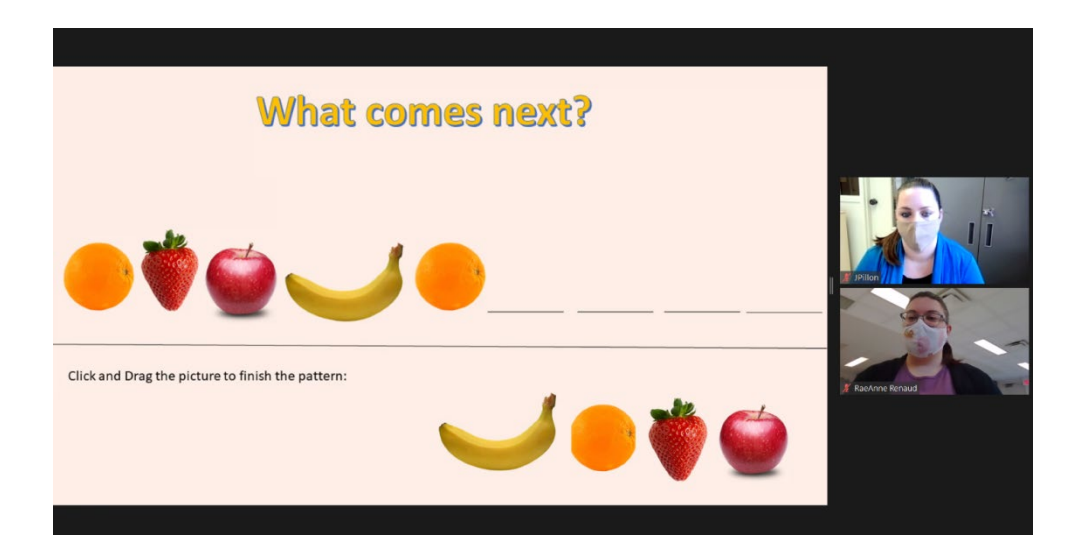

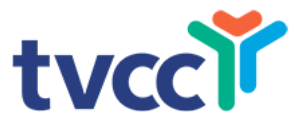

### Writing on Shared Screen

- On the top tool bar, click on "view options"
- Select "annotate"
- A toolbar will appear, allowing you to draw on the screen

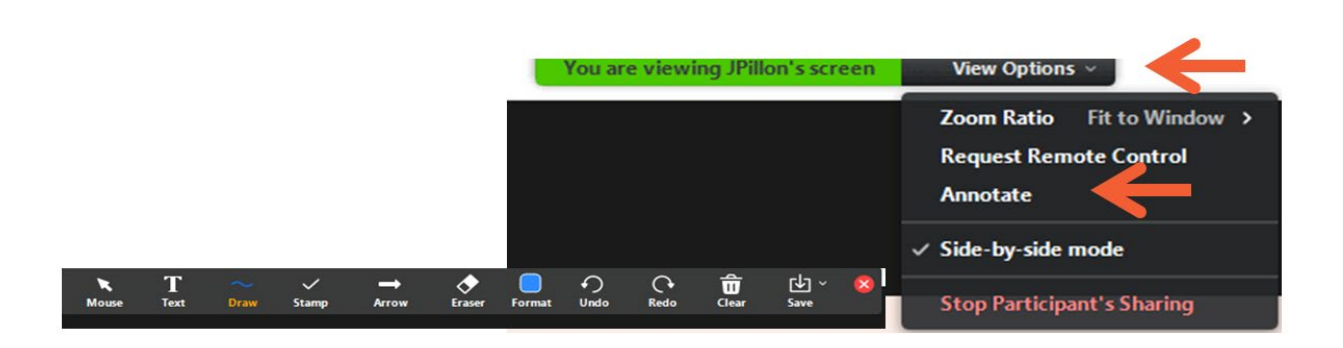

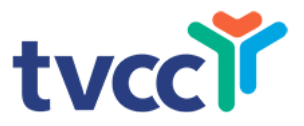

#### Send Messages with Chat to Everyone

- Click the **Chat** button in the menu bar to open the Chat panel
- Type message in text box at bottom of panel
- Press Enter to send message

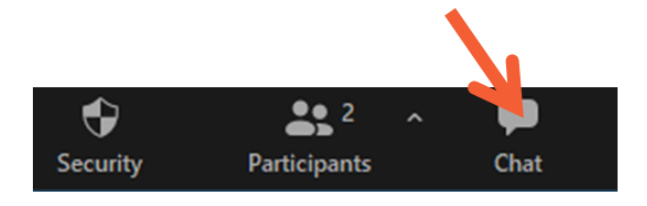

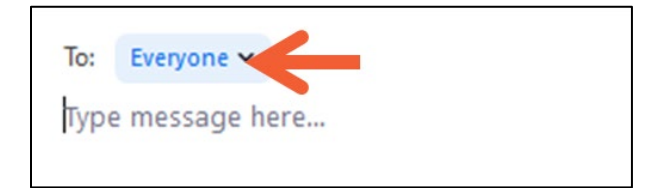

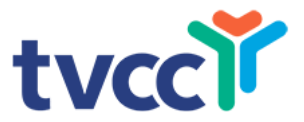

#### Send Private Messages with Chat

- To send a message to a single person, click the down arrow in the To: field
- Select the person's name from the list
- Send your message
- The person's name will stay selected until you click the down arrow again and select **everyone**

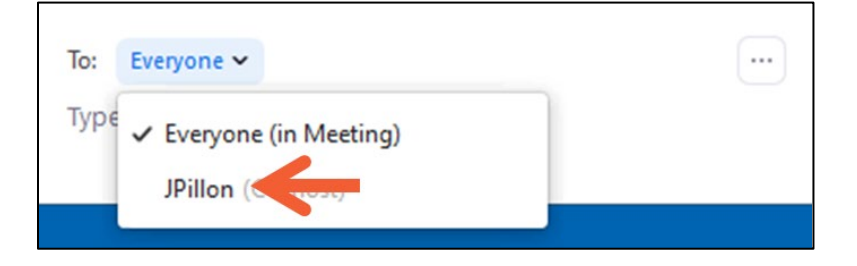

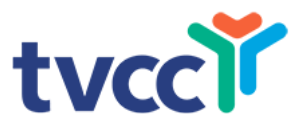

# **Participate in Polls**

- The host will launch a poll
- The poll dialogue box appears on the screen
- Select the desired response
- Click submit
- The poll will disappear from the meeting screen

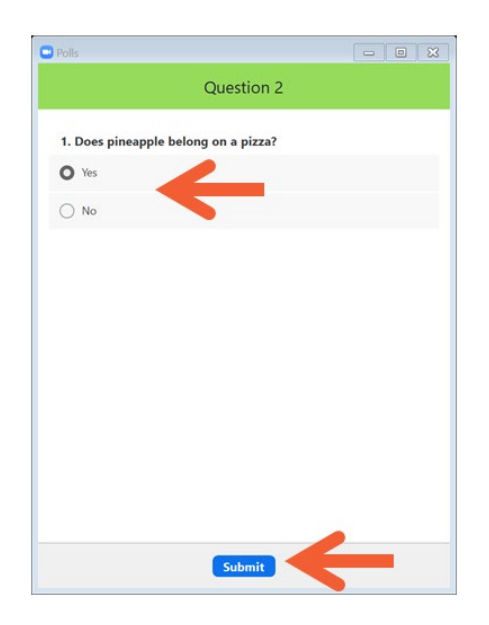

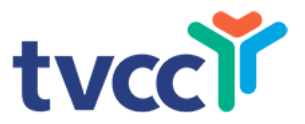

#### Reactions

- Reactions indicate what you want to communicate without interrupting the meeting
- This must be enabled in both the host and participant's meeting settings prior to the meeting
- Click Participants button (on computer) or More (on tablet)
- Click any **Reaction icon** to display the response to the right of your name
- Click the icon again to clear it

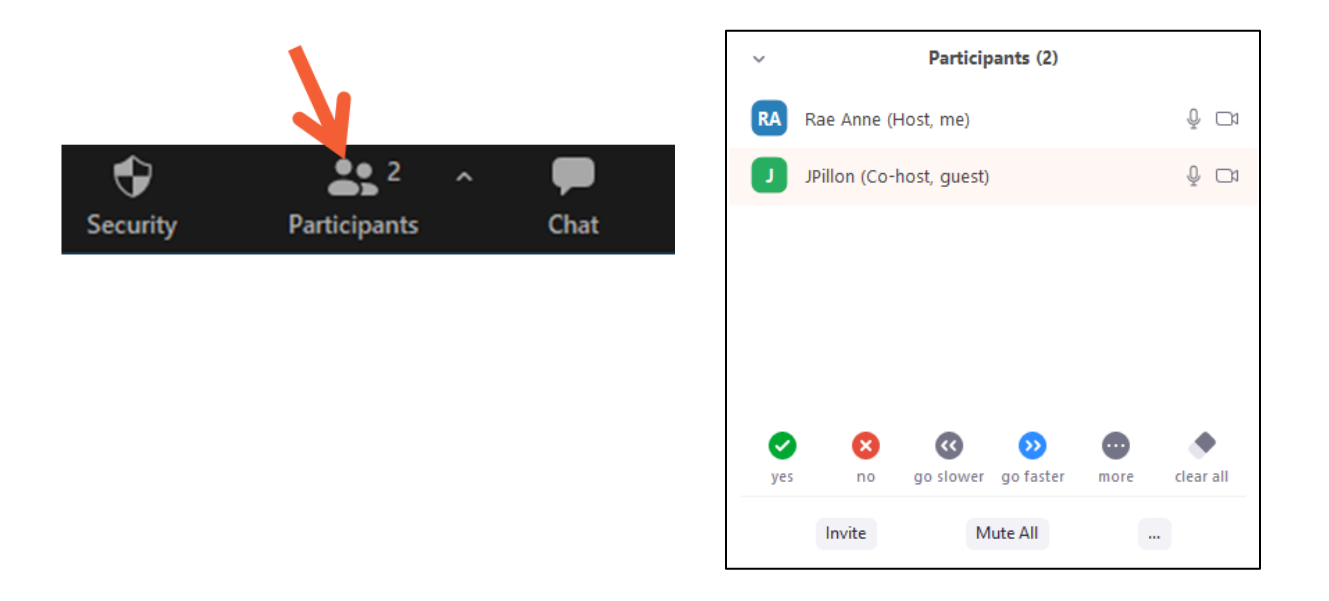

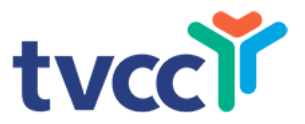

#### Leaving the Meeting

• Click the **Leave Meeting** option in the menu bar (bottom right corner) to exit the meeting

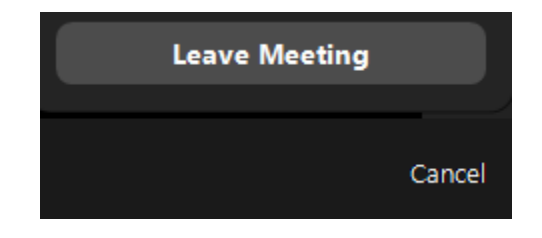

Using Zoom Advanced | 2020-11-18 Autism & Behavioural Services | 1.866.590.8822 ext 1 www.tvcc.on.ca | 779 Base Line Road East, London ON N6C 5Y6 This document may be copied with credit and without change.